## SMD

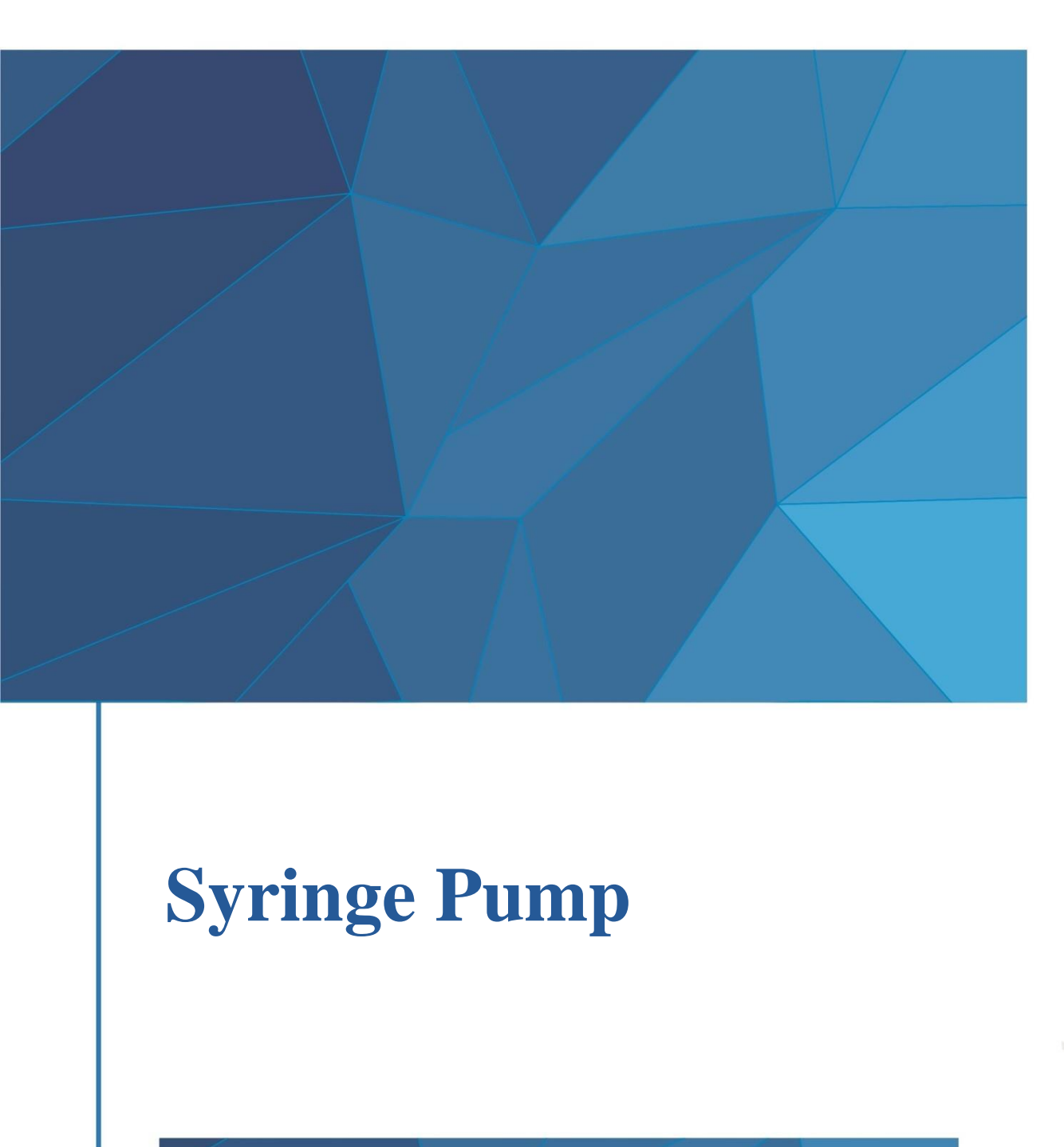

**User Manual** 

© 2021 Shenzhen RWD Life Science Co., Ltd, All rights reserved.

#### **Intellectual Property Right**

The intellectual property rights of this product and its instruction manual belong to RWD Life Science Co., Ltd (hereinafter referred to as the RWD), including, but not limited to patent, trademark, copyright etc.

RWD reserves final interpretation right of this instruction manual.

RWD have the right to use the instruction as confidential information. Any individual and/or organization shall not disclose the instruction of all or part of the information by any means without RWD's written permission. Nor shall any other person or organization be allowed to obtain all or part of the information of this instruction manual by any means.

No individual and/or organization shall publish, modify, reproduce, issue, rental, adapted, and translated into other languages without RWD's writen permission.

**RUD** is RWD's registered trademark or mark, these trademarks and the related security mark belong to RWD's intangible property. The use of non RWD's trademark or mark in this instruction manual are only for editing purposes, without other purposes, the rights belong to their respective rights owners.

#### Statement

RWD reserves the right to modify the content of this manual without prior notice.

RWD reserves the right to change the technology without prior notice.

RWD reserves the right to modify the product specifications without prior notice.

RWD does not guarantee the information in any forms, including (but not limited to) the responsibility of proposing the implied merchantability and suitability for a specific purpose.

RWD in only the following conditions is considered to be responsible for the safety, reliability and performance of the instruments, i.e.:

Assembly operation, expansion, adjustment, improvements and repairs carried out by RWD authorized personnel;

Relevant electrical equipment in line with national standards;

The instrument is operated according to the instruction manual.

RWD is not responsible for the products' safety, reliability or operation status in the following conditions:

Components are disassembled, stretched or debugged;

Non RWD authorized personnel repairs or alterations to the instruments;

Product may not in accordance with the manual.

| 1-Introduction                                  | 1 |
|-------------------------------------------------|---|
| 1.1 Overview                                    | 1 |
| 1.2 Safety                                      |   |
| 1.3 Comprehensive description                   | 1 |
| 1.4 Product features                            |   |
| 1.5 Environment requirements                    |   |
| 1.6 Product parameters                          |   |
| 1.7 Product list                                |   |
| 2-System safety                                 | 4 |
| 2.1. Notes                                      |   |
| 2.2 Safety sign                                 |   |
| 3. Product structure and interface introduction | 5 |
| 4-Function                                      | 7 |
| 4.1 Start-up                                    | 7 |
| 4.2 Parameter setting                           |   |
| 4.2.1 Constant mode                             |   |
| 4.2.2 Ramp mode                                 |   |
| 4.2.3 Pulse mode                                |   |
| 4.2.4 Program mode                              |   |
| 4.3 Run                                         |   |
| 4.4 Menu interfaces                             |   |
| 4.4.1 Syringe management                        |   |
| 4.4.2 Programs management                       |   |
| 4.4.3 Setting                                   |   |

#### Contents

| 4.4.4 Date and time |    |
|---------------------|----|
| 4.4.5 Maintenance   |    |
| 5-Alarm prompts     | 20 |
| 6-Troubleshooting   | 21 |
| 7-Maintenance       | 22 |
| 8-Warranty          | 23 |

## **1-Introduction**

#### 1.1 Overview

First of all, thank you for choosing the R462 Syringe pump!

Before the installation and application of this product for the first time, please read all attached materials to help you use this product in a better way.

RWD Life Science Co., Ltd. is committed to continually improving product features and service quality, and reserves the right to make changes to the user manual and any product mentioned herein without prior notice.

For the latest product information, please call or write us or visit our website (<u>http://www.rwdstco.com/</u>). Please contact RWD in the case of any inconsistency between actual conditions of product and the user manual, or any question or suggestion, during your application of equipment.

#### 1.2 Safety

When operating the system, please read the "2-System Safety" section carefully to avoid damages to operators and the instrument during application.

If you have any question or suggestion regarding safety, please contact RWD for after-sales support.

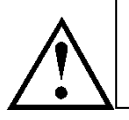

The equipment is only used for animal experiments and preclinical researches. Application on humans is strictly prohibited!

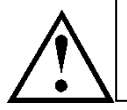

This equipment should be operated and managed by trained professionals!

#### **1.3 Comprehensive description**

The syringe pump is a device that pumps a small amount of liquid into the body accurately, evenly and continuously. It can be classified into medical and non-medica, laboratory syringe pumps and industrial syringe pumps by use. The R462 syringe pump developed and produced by RWD is a non-medical laboratory syringe pump.

It consists of step motor and driver, lead screw and bracket, etc., with reciprocating screw and nut. The nut is connected to the piston of the syringe, and the product is precisely controlled

by software to realize high-precision and stable liquid transmission. The syringe pump can be commonly used for long time uniform infusion in life science research, which can not only greatly alleviate the labor intensity of the staff, but also accurately control the usage amount of various reagents.

#### **1.4 Product features**

- Light and compact structure, touch screen, user-friendly interface, and easy to handle
- High-precision injection, accurate control of capability, and the accuracy can reach  $\pm 0.35\%$
- Built-in inner syringe diameters of multiple brands, and increase in the universal inner diameter options of domestic plastic syringes for ease of operation
- Multi-step setting is added to meet the demand for different flow rate and modes in one experiment
- Custom programs can be saved. The movement modes commonly used can be named and saved for calling next time and avoid repeated setting of parameters
- The running interface has infusion animation tips to show the movement progress for observation

#### **1.5 Environment requirements**

The instrument operating environment is prepared according to the conditions listed below to ensure the operability and safety of the system.

| Working any improved | Temperature: 4°C~40°C                           |
|----------------------|-------------------------------------------------|
| working environment  | Humidity: 20%-80% (non-condensing)              |
|                      | Temperature: -10°C~60°C                         |
| Storage environment  | Humidity: Relative humidity is no more than 95% |
|                      | Air pressure: 70kPa~110kPa                      |
|                      | Input 100-240 VAC, 50-60 Hz, output 24V 3A      |
| Operating voltage    | Supporting 110V/220V                            |

#### **1.6 Product parameters**

| Operating mode        | Infusion / withdrawal                   |
|-----------------------|-----------------------------------------|
| Infusion precision    | ±<0.35%                                 |
| Stroke by step        | No less than 0.046µm/step               |
| Repeatability         | ±<0.05%                                 |
| Syringe specification | 0.5μL-60 mL                             |
| Minimum flow rate     | 0.0001µL/min (0.5µL syringe)            |
| Maximum flow rate     | 102 mL/min (60mL syringe)               |
| Drive mode            | 1.8 °step motor with 1/64 microstepping |
| Maximum linear thrust | 23 kg                                   |
| Operating noise       | ≤64dB                                   |

#### **1.7 Product list**

| Configuration | Items         | Qty | Description                                                                                                    |
|---------------|---------------|-----|----------------------------------------------------------------------------------------------------|
| Standard      | Host          | 1   | Syringe pump                                                                                                    |
| Standard      | Power adapter | 1   | Providing power supply                                                                                                    |
| Standard      | Power cable   | 1   | For connection with power supply. National<br>standard, American standard, European<br>standard, British standard power lines for<br>option |

## 2-System safety

Please read the safety instructions carefully. For safety's sake, please be aware of the following:

- Correct connection cables Make sure all connection cables are safely and securely connected to the equipment.
- Avoidance of all exposed electronic cables Do not touch any electronics and wiring inside the equipment!
- Shutdown due to suspected failure In the case of equipment safety hazard or failure of normal operation, please contact the authorized technical support personnel.

#### • Correct connection of equipment Connect the equipment correctly to avoid operation difficulty or even disconnection of equipment due to incorrect connection.

#### 2.1. Notes

- Plug in the power cord to prevent improper power contact.
- Pay attention to shockproof, waterproof, moisture proof, pressure proof and fireproof measures.
- During moving and handling equipment, pay attention to handling strength to prevent damages to instrument or falling of instrument.
- It is strictly forbidden for untrained personnel to operate the equipment. Please use a reliable grounding device.
- The responsibility for equipment failure arising from any improper cleaning, maintenance and operation of the equipment should be borne by the user.
- If the equipment is disassembled without the authorization of RWD, we will no longer fulfill its commitments for quality assurance and technical maintenance services to the equipment. For any technical problems please contact the authorized personnel or RWD for supports.

#### 2.2 Safety sign

The following signs may be included in this User Manual to warn users of potential hazards:

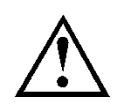

Property damage warning, this signs warns user that this operation may cause equipment damage.

### **3. Product structure and interface introduction**

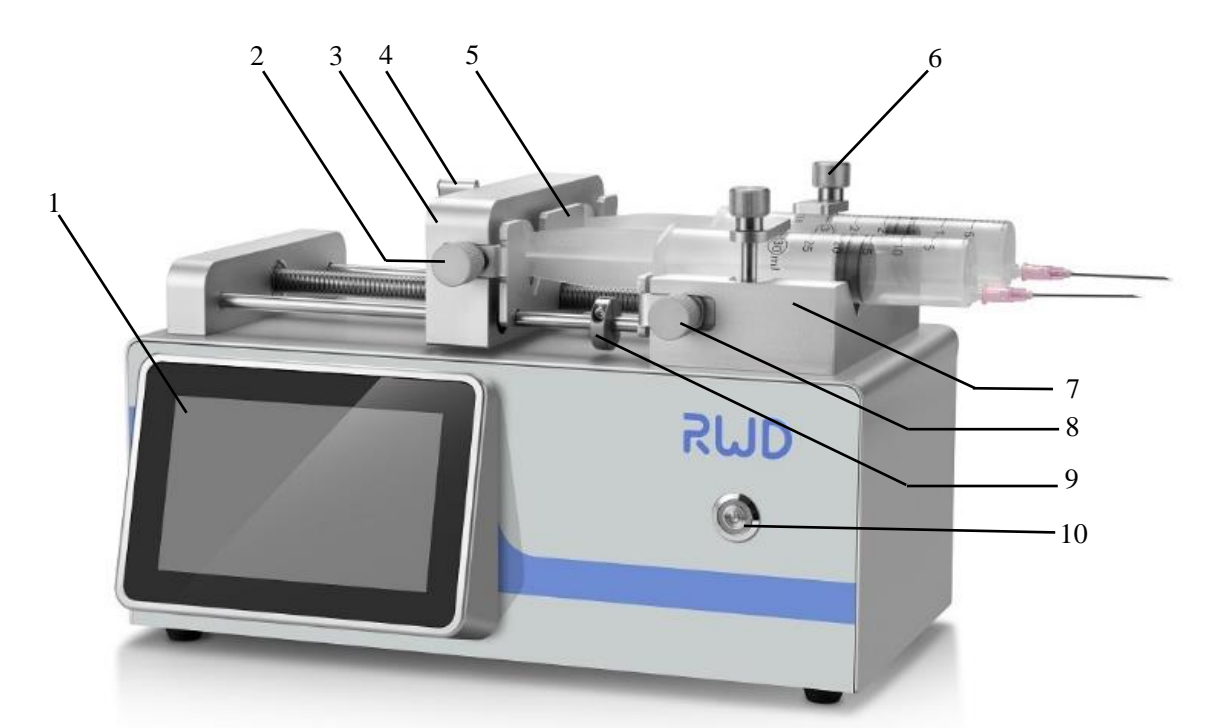

| S/N | Part name                | Description                                  |
|-----|--------------------------|----------------------------------------------|
| 1   | Display screen           | Display the operation interface              |
| 2   | Locking nut              | Lock up the push-pull fixation clamp (left)  |
| 3   | Propulsion slider        | Push/pull the piston rod of the syringe      |
| 4   | Slider locking knob      | Lock up/release propulsion slider            |
| 5   | Push-pull fixation clamp | Fix the piston rod of the syringe            |
| 6   | Syringe fixation clamp   | Fix the body of the syringe                  |
| 7   | V-shaped groove          | Fix the body of the syringe                  |
| 8   | Locking nut              | Lock up the push-pull fixation clamp (right) |
| 9   | Spacing ring             | Safety limit                                 |
| 10  | Power switch             | ON/OFF                                       |

#### • Syringe installation

- 1) Firstly loosen the slider locking knob (4) in the indicated direction first, push the propulsion slider (3) to the far left;
- 2) Loosen the locking nut (2) and locking nut (8), and pull the push-pull fixation clamp (5) on both sides to the maximum position;
- 3) Lift the syringe fixation clamp (6), rotate it 90 degrees and put it down, then place the syringe into the V-shaped groove (7);
- 4) Adjust the push-pull fixation clamp (5) to make the body and tail of the syringe to it,

move the propulsion slider (3) according to the syringe position, and fix the end of the syringe push rod in the push-pull fixation clamp (5) and lock it up;

- 5) Adjust the position of locking nut (2) and locking nut (8) so that the syringe can be firmly fixed;
- 6) Finally, lock up the slider locking knob (4), lift the syringe fixation clamp (6), rotate 90 degrees and put it down, clamp the syringe, and then complete fixation.
- Back interface

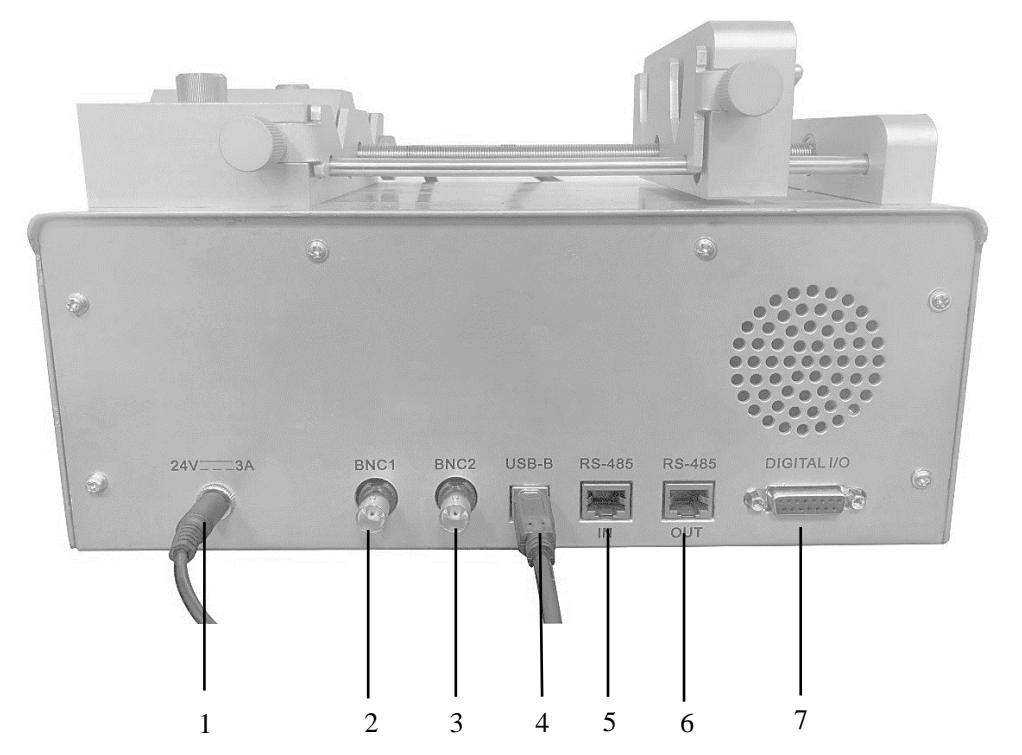

| S/N | Interface name             | Function                                  |
|-----|----------------------------|-------------------------------------------|
| 1   | Power input port           | Power supply                              |
| 2   | BNC1                       | Communicate with other equipment          |
| 3   | BNC2                       | Communicate with other equipment          |
| 4   | USB B type                 | PC communication (reserved interface)     |
| 5   | RS485                      | Communication between pumps, input        |
| 6   | RS485                      | Communication between pumps, output       |
| 7   | 15-needle D-sub connectors | TTL remote start/stop, digital signal I/O |

## **4-Function**

#### 4.1 Start-up

Press the power button to start up the equipment. After system initialization, it will automatically enter the following interface.

| <b>BC</b> Menu                            |   |    |   | 15:20<br>2019/09/2 |
|-------------------------------------------|---|----|---|--------------------|
| Syringe : <b>4.61</b> mm / <b>1.00</b> mL |   |    |   | RUN                |
| Movement modes : Constant Infusion        |   |    |   |                    |
| Infusion rate : <b>1.00</b> ml/min        | 1 | 2  | 3 | ←                  |
| Volume :                                  | 4 | 5  | 6 | CE                 |
|                                           | 7 | 8  | 9 | C                  |
|                                           | 0 | 00 | • | ОК                 |

The syringe pump has four movement modes, including: Constant mode, ramp mode, pulse mode and program mode. After system initialization, the equipment enters the [Constant mode] interface by default. Click the [Constant mode] to enter the following interface to switch to the other three modes. Similarly, when in other three modes, click this mode to return to the selection interface and select other modes.

| •             | <b>15:20</b><br>2019/09/25 |
|---------------|----------------------------|
| Constant mode | Pulse mode                 |
| Ramp mode     | Program mode               |

#### 4.2 Parameter setting

Before the syringe pump running, set relevant parameters. The parameter settings in each movement mode are described as follows.

| Renu 🖌                                    |   |    |   | 15:20<br>2019/09/2 |
|-------------------------------------------|---|----|---|--------------------|
| Syringe : <b>4.61</b> mm / <b>1.00</b> mL |   |    |   | RUN                |
| Movement modes : Constant Infusion        |   |    |   |                    |
| Infusion rate : <b>1.00</b> ml/min        | 1 | 2  | 3 |                    |
| <ul> <li>Volume :</li></ul>               | 4 | 5  | 6 | CE                 |
|                                           | 7 | 8  | 9 | C                  |
|                                           | 0 | 00 | • | ОК                 |

#### 4.2.1 Constant mode

Click which in the black frame above to directly enter the syringe setting interface.

| •                               |   |    |   | <b>15:20</b> 2019/09/25 |
|---------------------------------|---|----|---|-------------------------|
| Select syringe                  |   |    |   |                         |
| Syringe volume : <b>1.00</b> ml | 1 | 2  | 3 | ~                       |
|                                 | 4 | 5  | 6 | CE                      |
| Inner diameter : <b>4.61</b> mm | 7 | 8  | 9 | C                       |
| Save as                         | 0 | 00 | • | ОК                      |

Click [Select Syringe] to select the brand and specifications of the syringe.

| •                             |                        |              | <b>15:20</b> 2019/09/25 |
|-------------------------------|------------------------|--------------|-------------------------|
| 2DGFGGGG<br>4.61 mm / 1.00 mL | 2<br>4.61 mm / 1.00 mL | HAMILTON     |                         |
| BD                            | HOSHI                  | Air-Tite     |                         |
| JMC Air-Tite                  | SGE                    | NIPRO        | ~                       |
| NORM-JECT                     | SHERWOOD               | TERUMO-JAPAN | 1/2                     |
| ТОР                           | Yeso-med               | WEGO         | ≫                       |

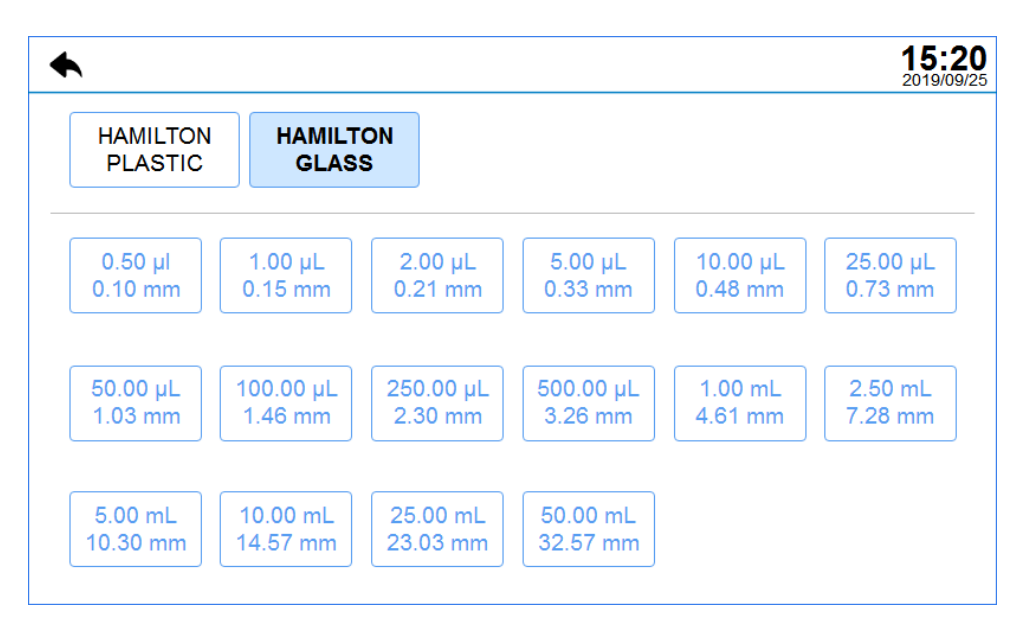

If the syringe used is not included in the default brand, manually set the specifications and inner diameter of the syringe used and then click Save as to save and name the manually set syringe parameters for the future calling. After setting, click [OK] to save the setting, and

click **T** to return to the previous interface.

Specification and inner diameter setting range of syringe:  $0.5\mu$ L~60mL

Inner diameter setting range of syringe: 0.103~32.573mm

Note: For the entry of setting range of all parameters of this equipment, there will be tips popping up on the top of the software interface, without further description below.

Under the [Constant Mode], the default infusion direction is [Infusion]; click Infusion to switch to other three infusion directions:

Withdrawal,  $\longrightarrow W$  and  $\bigvee \rightarrow I$  in sequence, select as needed.

The parameter setting method corresponding to each direction is basically the same: then,

either set the **infusion / withdrawal rate**, the **infusion volume / withdrawal volume** or set the **time** (alternative) to complete setting.

After completing the above setting, click **PRUN** to start the running of the syringe pump.

#### 4.2.2 Ramp mode

Select and switch to the [Ramp Mode]. The syringe parameter setting is the same as above. In the ramp mode, the **Initial rate** and **ending rate** of the syringe pump need to be set. Select either the **volume** or the **time**, with the setting range same as the [Constant mode].

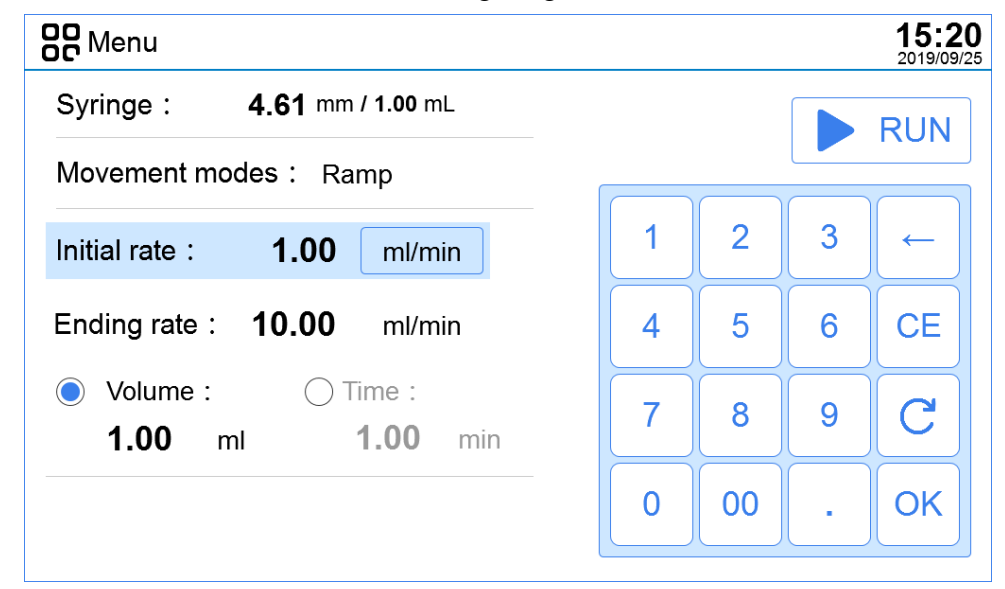

#### 4.2.3 Pulse mode

Select and switch to the [Pulse Mode]. The syringe parameter setting is the same as above. In the pulse mode, the **infusion speed** / **withdrawal speed** and the **Cycles** times need to be set. Select either the **infusion volume** or the **time**, with the setting range same as the [Constant mode].

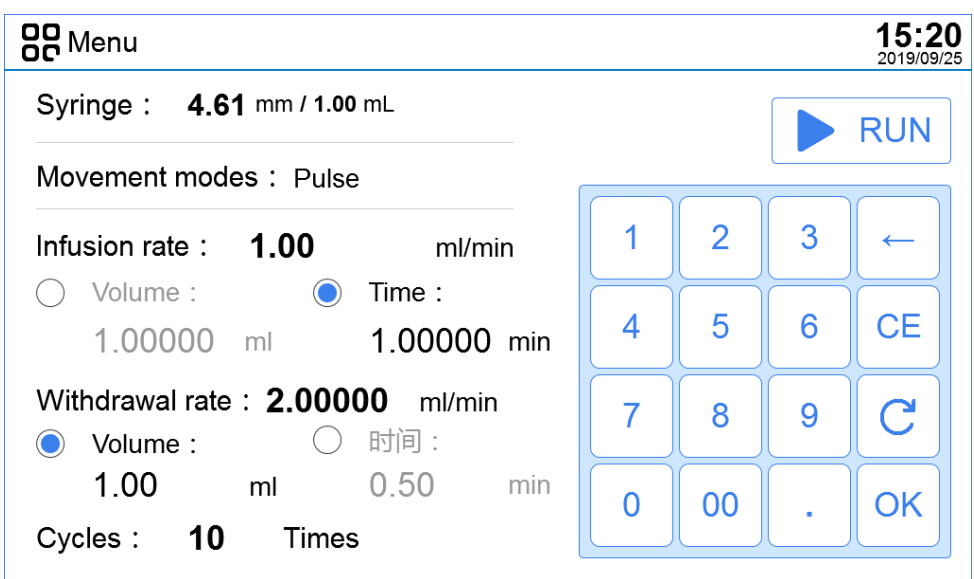

#### 4.2.4 Program mode

Shift to the [Program mode]. Custom running step list can be added here for making the syringe pump to perform costom setting in sequence. Its setting is more complicated than the other three ones. Except that the syringe parameter setting method is the same as above, the rest of the settings are described as follows.

The [program mode] provides seven custom types such as Constant, Ramp, Repeat, Delay, Signal In, Signal Out, and Stop for selecting.

A maximum of 2000 steps can be set which includes the number of repetitions of the repetitive steps.

In the [Program mode], click the corresponding key to add, delete, copy steps. Either move the position of the selected program via the [Move up] and [Move down] keys in the figure below, or click to select the program once to change parameters.

|   | Menu        |                              |          |         |              | <b>15:20</b> 2019/09/25 |
|---|-------------|------------------------------|----------|---------|--------------|-------------------------|
| Μ | ovement m   | odes: Program Select         | program  | Save as |              |                         |
| S | yringe: 4   | <b>1.61</b> mm / 1.00 mL     |          |         |              | RUN                     |
| 1 | Ramp        | 3.8ml/min-7.3ml/min          | 00:00:10 |         |              | Add                     |
| 2 | Constant    | 3.81ml/min                   | 00:10:30 |         | m            | Delete                  |
| 3 | Delay       | Pause                        | 00:01:00 | 1/1     |              | Conv                    |
| 4 | Signal(In)  | Click on the screen          |          | 1/1     | " <u>+</u> ] | Сору                    |
| 5 | Repeat      | Total steps : 1 , repeat : 1 |          |         | £            | Move up                 |
| 6 | Signal(Out) | Output high-level signal     |          |         | ₽            | love down               |

#### • Add

Click [Add] to enter the step addition interface and select the step type

| •        |          | <b>15:20</b><br>2019/09/25 |
|----------|----------|----------------------------|
| Constant | ن Delay  | → Signal(In)               |
| Ramp     | C Repeat | G→Signal(Out)              |
| Stop     |          |                            |
|          |          |                            |

Click [Constant] to set constant steps. For the setting method, please refer to 4.2.1 Description of constant mode setting. Note that the direction of the constant mode here only includes **infusion** and **withdrawal**.

| •                                  |   |    |   | <b>15:20</b> 2019/09/25 |
|------------------------------------|---|----|---|-------------------------|
| Step type: 🕒 Constant              |   |    |   |                         |
| Direction: $\rightarrow$ Infusion  |   |    |   |                         |
| Infusion rate : <b>1.00</b> ml/min | 1 | 2  | 3 | ←                       |
| O Volume: O Time:                  | 4 | 5  | 6 | CE                      |
| 1.00000 ml 1.00000 min             | 7 | 8  | 9 | C                       |
|                                    | 0 | 00 | • | ОК                      |

Click [Delay] to enter the following delay step setting interface. Input the custom delay time of this step with the numeric keyboard.

| •           |            |          |         |   |   |    |   | <b>15:20</b> 2019/09/25 |
|-------------|------------|----------|---------|---|---|----|---|-------------------------|
| Step type:  | Ľ;         | ) Delay  |         |   |   |    |   |                         |
|             |            |          |         | - |   |    |   |                         |
| Time delay: |            | 30       | sec     |   | 1 | 2  | 3 | ←                       |
|             | $\bigcirc$ | 00:10:00 | h:min:s | - | 4 | 5  | 6 | CE                      |
|             |            |          |         |   | 7 | 8  | 9 | C                       |
|             |            |          |         |   | 0 | 00 | • | ОК                      |

Click [Signal In] to enter the following interface. In this step, click to select the event type as the signal input. There are three event types in total: Input falling edge signal, Input rising edge signal, and Click on the screen.

| •           |                                         | <b>15:20</b> 2019/09/25 |
|-------------|-----------------------------------------|-------------------------|
| Step type:  | ∃ Signal(In)                            |                         |
| Event type: | :  Input falling edge signal            |                         |
|             | Input rising edge signal                |                         |
|             | <ul> <li>Click on the screen</li> </ul> |                         |
|             |                                         |                         |
|             |                                         |                         |
|             |                                         |                         |

Click [Ramp] to enter the following ramp step setting interface. In this mode, the infusion direction includes: **infusion / withdrawal**.

For the setting method, please refer to Section 4.2.2 [Ramp mode].

| •                                                                             |   |    |   | <b>15:20</b> 2019/09/25 |
|-------------------------------------------------------------------------------|---|----|---|-------------------------|
| Step type: 🛛 🖉 Ramp                                                           |   |    |   |                         |
| Direction: $\rightarrow$ Infusion                                             |   |    |   |                         |
| Initial rate : 1.00 ml/min                                                    | 1 | 2  | 3 | ←                       |
| Ending rate <b>10.00</b> ml/min                                               | 4 | 5  | 6 | CE                      |
| <ul> <li>Volume</li> <li>Time :</li> <li>1.00 ml</li> <li>1.00 min</li> </ul> | 7 | 8  | 9 | C                       |
|                                                                               | 0 | 00 | • | ОК                      |

Click [Repeat] to enter the repeat step setting interface. Set [Cycles] in this interface which supports multiple steps section for repeating. ('Repeat' and 'stop' steps cannot be selected)

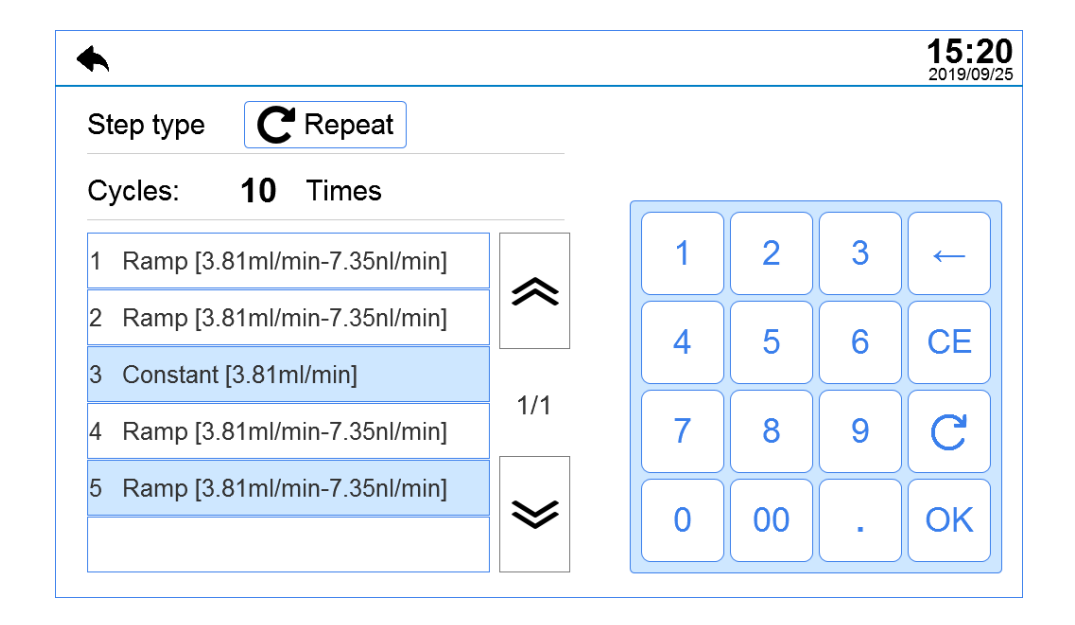

Click [Signal Out] to enter the following signal output interface. In this step, click to select the event type as the signal output. There are two output types in total: Output high-level signal, and output low-level signal.

| ♠            |                             | <b>15:2</b> |
|--------------|-----------------------------|-------------|
| Step type:   | ☐→ SignalOut)               |             |
| Event to max | Outrust bigh lovel signal — |             |
| Event type:  |                             |             |
|              | Output low-level signal     |             |
|              |                             |             |
|              |                             |             |
|              |                             |             |
|              |                             |             |

Click [Stop] to immediately return to the program mode interface, and add a 'stop' step to the list without additional setting.

#### • Select program

Click [Select Program] to enter the program selection interface, on which all custom program names displayed for selection.

| •              | <b>15:20</b> 2019/09/25 |
|----------------|-------------------------|
| AAA [15 steps] | C01 [65 steps]          |
| BBB [7 steps]  | BBB [99 steps]          |
| B02 [12 steps] | B02 [88 steps]          |
|                |                         |
|                |                         |
| ~              | 1/1                     |

#### 4.3 Run

Firstly select the movement modes and relevant operating parameters, and saves them, click the RUN key on the corresponding mode interface. The running interface of the [Constant mode] is shown as follow.

In the running interface, the infusion or withdrawal direction of the syringe is obvious, also

the amount of infusion / withdrawal, the remaining amount, and such parameters as brand, specifications and inner diameter of selected syringe. Click [pause] on this interface. If the equipment is powered off during running or pause, when it is started up next time, it will still return to the most recent and unfinished running data, such as syringe management, step management, system settings, date and time, so the trouble of data loss can be resolved.

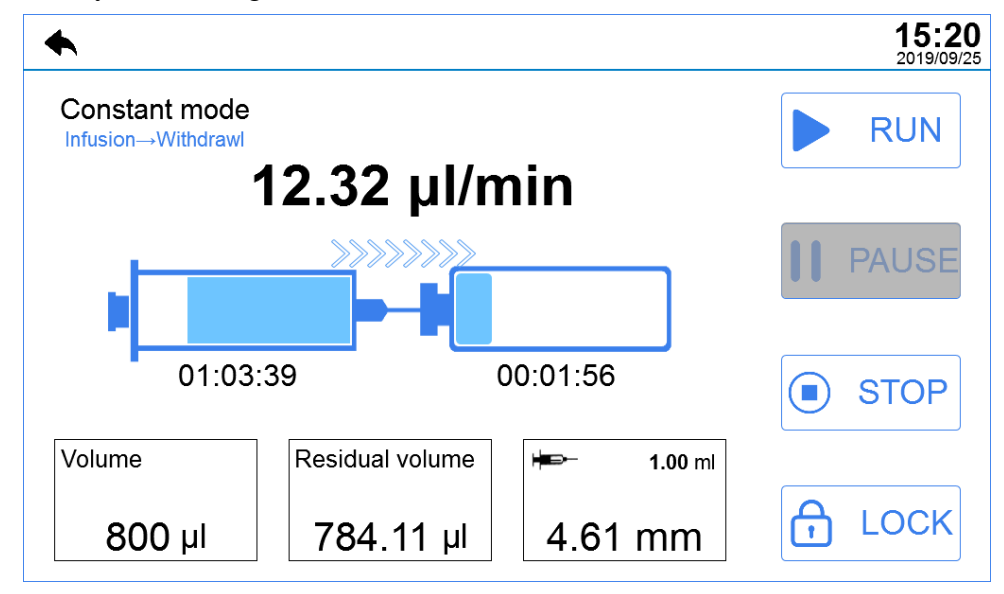

#### 4.4 Menu interfaces

#### 4.4.1 Syringe management

Click [Syringe] to enter the following interface

| •                              |                  | <b>15:20</b> 2019/09/25               |
|--------------------------------|------------------|---------------------------------------|
| Syringe                        |                  |                                       |
| AAA [1 ml , 4.62 mm]           |                  | Add                                   |
| BBB [1 ml,4.62 mm]             |                  |                                       |
| B02 [2 ml , 5.12 mm]           |                  | Delete                                |
| C01[1 ml , 4.62 mm]            | 1/1              | <b>Г</b> Сору                         |
| 11111111111111[1 ml , 4.62 mm] |                  |                                       |
| ASD123.321[1 ml , 4.62 mm]     | $\boldsymbol{i}$ |                                       |
| C02[ , 4.62 mm]                |                  | ───────────────────────────────────── |
|                                |                  |                                       |

Click [Add] to add a new syringe name, specification and inner diameter parameter, and save them in the syringe management list. The reserved syringe parameter can be called directly when syringe is set.

| ◆               |      |    |   |    |   | <b>15:20</b> 2019/09/25 |
|-----------------|------|----|---|----|---|-------------------------|
| Syringe name: A | AA   |    |   |    |   |                         |
| Syringe volume: | 1.00 | ml | 1 | 2  | 3 | ←                       |
| Inner diameter: | 4.61 | mm | 4 | 5  | 6 | CE                      |
|                 |      |    | 7 | 8  | 9 | C                       |
|                 |      |    | 0 | 00 | • | ОК                      |

#### 4.4.2 Programs management

This interface displays a list of saved custom programs. Add, delete and copy the programs on this interface. Up to 50 programs can be saved.

| •                         |                  | 15:20<br>2019/09/25 |
|---------------------------|------------------|---------------------|
| Programs                  |                  |                     |
| AAA [12 steps]            |                  | Add                 |
| BBB [5 steps]             | ~                |                     |
| B02 [25 steps             |                  | Delete              |
| C01 [85 steps]            | 1/1              | <b>[</b> + Сору     |
| 11111111111111 [45 steps] |                  |                     |
| ASD123.321 [25 steps]     | $\boldsymbol{i}$ |                     |
| C02 [55 steps]            |                  | Hove down           |
|                           |                  |                     |

There is a selected program by default in the list, such as "B02 [25 Steps]" in the figure above; click this selected program and enter the program setting interface, as shown in the following figure. Move the position of the selected program via the [Move up] and [Move down] keys in the figure above, or click to select the program and set it.

The following program setting interfaces will display the syringe parameters of the current program; click and enter the syringe setting interface. Here you reset the program name.

| •                                         |     | 15:20<br>2019/09/25 |
|-------------------------------------------|-----|---------------------|
| Program name: AAA                         |     |                     |
| Syringe: 4.61 mm / HAMILTON GLASS 1.00 mL |     |                     |
| Step1:Ramp [3.81ml/min-7.35nl/min]        |     | Add                 |
|                                           |     | ற் Delete           |
|                                           | 1/1 | <b>Г</b> Сору       |
|                                           |     | 📥 Move up           |
|                                           | ≫   | T Move down         |

#### 4.4.3 Setting

In the [Setting] interface, max.linear force, screen brightness, auto-lock, auto-sleep time, and system language can be set.

| •                           |   |    |     | <b>15</b> :<br>2019/ |
|-----------------------------|---|----|-----|----------------------|
| Max.linear force: 80 %      |   | F  | Res | et                   |
| Brightness: <b>80 %</b>     |   |    |     |                      |
| Auto lock: 10 min           |   | 2  | 3   | ←                    |
| Auto sleep: <b>30 min</b>   | 4 | 5  | 6   | CE                   |
| Language: English           | 7 | 8  | 9   | C                    |
| Serial port (9600/8/1/None) | 0 | 00 | •   | ОК                   |

Click [Serial port] to enter the serial port setting interface

| ◆                |      |
|------------------|------|
| Baud rate:       | 9600 |
| Data bit:        | 8    |
| Stop bit         | 1    |
| Parity check bit | None |
|                  |      |

#### 4.4.4 Date and time

| ♠                         |                |   |    |   | <b>15:</b> 2019/0 |
|---------------------------|----------------|---|----|---|-------------------|
| Date <sub>(y-m-d)</sub> : | 2019 - 10 - 30 |   |    |   |                   |
| Time $_{(h \ : \ m)}$ :   | 20 : 30        | 1 | 2  | 3 | ~                 |
| Date format :             | yyyy/mm/dd     | 4 | 5  | 6 | CE                |
| Timeformat :              | 24h            | 7 | 8  | 9 | C                 |
|                           |                | 0 | 00 | • | ОК                |

#### 4.4.5 Maintenance

Only be used for after sales personnel.

## **5-Alarm prompts**

| Alarm prompts                                                               | Cause                                                                                                    | Treatment method                                                                                                    |  |
|-----------------------------------------------------------------------------|----------------------------------------------------------------------------------------------------|----------------------------------------------------------------------------------------------------|--|
| "Abnormal voltage!", and<br>corresponding light and<br>sound alarm          | Abnormal voltage: Power supply<br>voltage is not within 24V±5%                                                                       | <ol> <li>Check whether the power<br/>supply voltage is normal;</li> <li>Check whether the power<br/>interface is plugged in<br/>firmly;</li> <li>Check whether the power<br/>adapter is damaged.</li> </ol>                                                                                                    |  |
| "Motor stall!", and<br>corresponding light and<br>sound alarm               | <ol> <li>Working torque is not enough to<br/>drive load</li> <li>Motor and conveyor belt are stuck<br/>by foreign matters</li> </ol> | <ol> <li>Check whether the<br/>maximum thrust is set<br/>correctly;</li> <li>Check the abnormality of the<br/>input voltage;</li> <li>Check whether the required<br/>thrust of the injected liquid<br/>exceeds the maximum thrust<br/>of the equipment or not;</li> <li>Check whether the motor<br/>wiring is loose;</li> <li>Check whether there are<br/>foreign matters blocking the<br/>conveyor belt or lead screw;</li> <li>Check whether the spacing<br/>ring is set in a reasonable<br/>position.</li> </ol> |  |
| "Abnormal motor drive<br>chip!", and corresponding<br>light and sound alarm | <ol> <li>The motor driver chip is damaged</li> <li>Abnormal power lines</li> </ol>                                                   | 1) Contact RWD after-sales personnel.                                                                                                    |  |

## 6-Troubleshooting

| Problem                                                                            | Possible Cause                                                                                                    | Solution                                                                                                    |  |  |
|------------------------------------------------------------------------------------|----------------------------------------------------------------------------------------------------|----------------------------------------------------------------------------------------------------|--|--|
| Motor failure                                                                      | <ol> <li>Unstable power source<br/>voltage;</li> <li>Unreasonable thrust setting;</li> <li>Viscosity of infusion solution<br/>is too high;</li> <li>The transmission element<br/>seizes up by foreign matter;</li> <li>Other reasons.</li> </ol> | <ol> <li>Check the abnormality of the input voltage;</li> <li>Check whether the maximum thrust is set correctly;</li> <li>Check whether the injected liquid is too high viscosity, and whether the required thrust exceeds the maximum thrust of the equipment or not;</li> <li>Check whether there are foreign objects blocking the conveyor belt or lead screw;</li> <li>Contact RWD after-sales personnel.</li> </ol> |  |  |
| The motor rotates,<br>but the push rod<br>foundation<br>(syringe) fails to<br>move | <ol> <li>The nut release knob is not<br/>turned to the locked position.</li> </ol>                                                                                                    | <ol> <li>Turn the nut release knob to the locked<br/>position to couple the nut to the lead screw.</li> </ol>                                                                                                    |  |  |
| Abnormal motor<br>vibration                                                        | 1) The motor has obvious vibration and abnormal noise.                                                                                                    | 1) Contact RWD after-sales personnel.                                                                                                    |  |  |

## 7-Maintenance

- 1) Do not scratch the equipment with hard or sharp objects;
- 2) Do not wipe the surface of equipment with chemical reagents but water;
- 3) Avoid vibration or collision of equipment during the handling process;
- 4) For every two months of use, the attached tools should be used to tighten the connecting screws among parts;
- 5) If the equipment is not used for a long time, unplug the power cord and place it in an appropriate storage environment.

## 8-Warranty

The warranty period of this instrument starts from the delivery date. During the warranty period, if the instrument cannot be used normally due to problems such as material and process defects, the Company should be responsible for providing after-sales services such as instrument maintenance and parts replacement.

Any damage caused by improper or over-range use is not covered by the warranty. If repair or replacement of parts is required, relevant costs will be borne by the user.

When the equipment to be reworked arrives, if it has been dismantled without authorization from RWD, the Company will not provide after-sales services such as warranty, free maintenance and parts replacement.

The warranty statement (including its restrictions) is exclusively issued by RWD and covers all other warranties.

# RUD

#### **RWD Life Science**

Web: www.rwdstco.com Add: 850 New Burton Road, Suite 201, Dover, DE 19904, Kent, Delaware, USA Add: 19/20F, Building 9A, Vanke Cloud City III, Liuxin 4 Street, Nanshan District, Shenzhen518000, Guangdong, P.R. China Tel: +001-858-900-6602 +86-755-86111286 After-sales Service: +86-755-86111281 After-sales E-mail: service@rwdstco.com

EC REP Prolinx GmbH Brehmstr. 56, 40239 Duesseldorf Germany